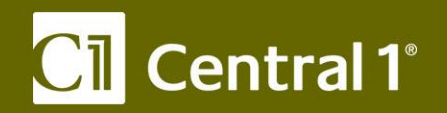

# PaymentStream<sup>™</sup> AFT

2-Step Security Access for Business Members

December 2017

Central 1 Credit Union 800 661 6813 www.central1.com/thinking.forward 1441 Creekside Drive Vancouver BC Canada v6J 4s7 2810 Matheson Blvd. East Mississauga ON Canada 14w 4x7

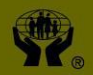

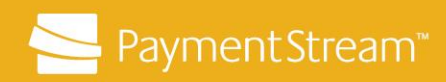

## **Table of Contents**

| 1 | Intro | Introduction to 2-Step Security               |   |  |
|---|-------|-----------------------------------------------|---|--|
| 2 | Hard  | Tokens                                        | 3 |  |
|   | 2.1   | Accessing PaymentStream AFT with a Hard Token | 3 |  |
| 3 | Soft  | Tokens                                        | 4 |  |
|   | 3.1   | Installing the Soft Token                     | 4 |  |
|   | 3.2   | Installing the Authentication App             | 5 |  |
|   | 3.3   | Accessing PaymentStream AFT with a Soft Token | 8 |  |

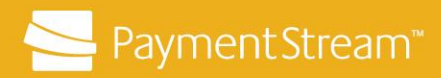

## **1** Introduction to 2-Step Security

Business members must be set up with 2-Step Security to access *PaymentStream*<sup>™</sup> AFT. Users can be assigned a Hard Token or a Soft Token. Your financial institution is responsible for assigning security tokens.

## 2 Hard Tokens

A Hard Token is a physical device that generates a random one-time password when activated. The one-time password refreshes every 60 seconds. A Hard Token is distributed to users by the financial institution.

#### 2.1 Accessing *PaymentStream* AFT with a Hard Token

Users who have received the Hard Token, proceed as follows to access *PaymentStream* AFT:

- Enter the URL provided by your financial institution in the browser address field.
- Enter your User ID and Password.
- Enter the 6-digit code displayed on the Hard Token and select **Done** when completed. See Figure 2.1 and Figure 2.2.

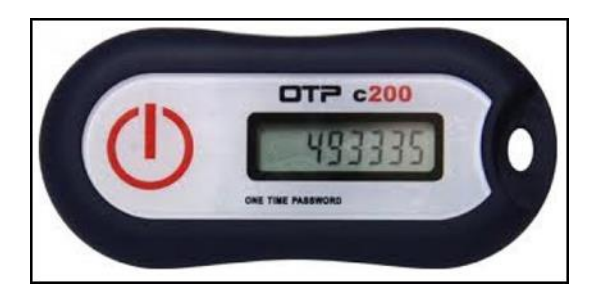

Figure 2.1: 6-Digit Code on Hard Token

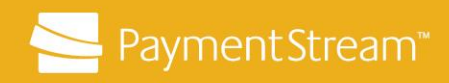

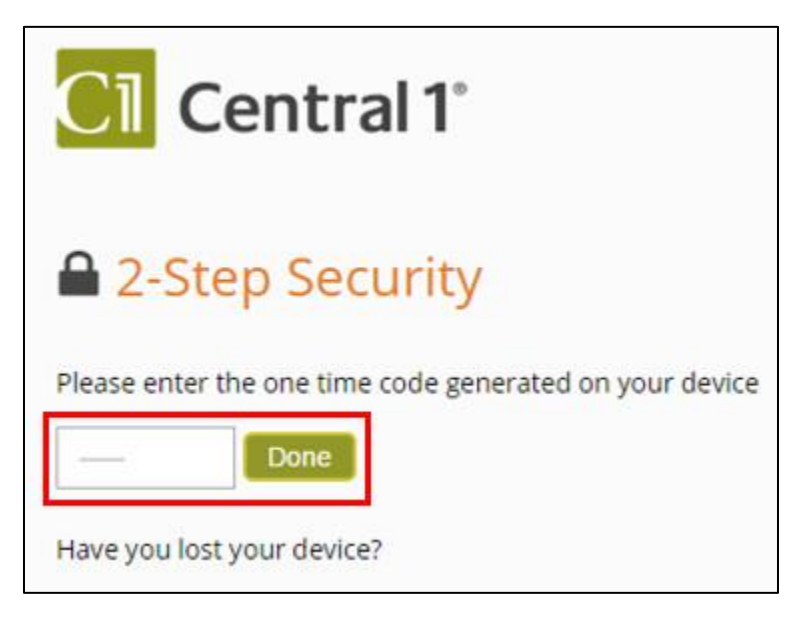

Figure 2.2: Enter Code to Access PaymentStream AFT

## 3 Soft Tokens

A Soft Token is a security token that is installed on the user's mobile device. The Soft Token generates a one-time password every 60 seconds. Soft Tokens must be registered and installed on a user's mobile device within 14 calendar days of the Token being assigned. The device must have an authenticator app installed for the security process to work. Central 1 recommends the Google Authenticator app.

#### 3.1 Installing the Soft Token

To install and register the soft token on your trusted device, proceed as follows:

- Open your browser and enter the URL provided by your financial institution in the address bar.
- Log in to *PaymentStream* AFT with the user ID and one-time password provided by your financial institution.

Users will be prompted to change their one-time password at the first login. The password requirements for *PaymentStream* AFT are as follows:

- must be a minimum of eight (8) characters in length;
- must contain at least one (1) opposite case character;
- must contain at least one (1) non-alphanumeric character;

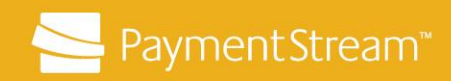

- must contain at least one (1) numeric character; and
- must not be the same as one of the last 24 passwords used.
- On the Registration page, select **Enable.** To learn more about 2-Step Security, select the information tabs. See Figure 3.1.

| Central 1°                                                                                                    | 0                                         |                                          |
|----------------------------------------------------------------------------------------------------|-------------------------------------------|------------------------------------------|
| ease do not click the back button on your brow                                                                                                    | ser as it will close this session and you | will lose your progress.                 |
| Register for 2-Step Sec                                                                                                    | urity                                     |                                          |
| Step Security adds an extra layer                                                                                                    | of protection to your accour              | nt.                                      |
| Enable                                                                                                    |                                           |                                          |
| earn more about 2-Step                                                                                                    | Security                                  |                                          |
| Why it's important                                                                                                    | How it works                              | How it protects you                      |
| It is easier than you think for som                                                                                                    | neone to steal your passwor               | d                                        |
| Did you know, these common actions could pu                                                                                                    | t you at risk of having your password sto | olen:                                    |
| <ul> <li>reusing the same password on more that</li> <li>Downloading software from the Internet</li> <li>Clicking on links in email messages</li> </ul> | n one site                                |                                          |
| 2-Step Security can help keep bad guys out, eve                                                                                                    | en if they steal your password.           |                                          |
| Is it possible for me to lose acces                                                                                                    | s to all my accounts and eve              | erything in it?                          |
| If a bad guy steals your password, they could in<br>transactions at risk.                                                                               | ck you out and gain access to your acco   | ount(s). This puts your applications and |
| 2-Step Security is a feature that can help keep y                                                                                                    | our financial institution protected.      |                                          |
|                                                                                                    | Enable                                    |                                          |

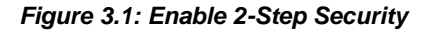

#### 3.2 Installing the Authentication App

To complete the 2-Step Security process, a mobile authenticator app that supports the RFC 6238 security standard is required. Central 1 recommends Google Authenticator. The

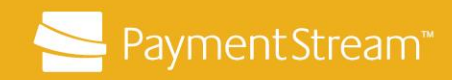

authenticator app will generate a secure one-time passcode, which is required to enable 2-Step Security on the system.

If your mobile device does not have an authenticator app installed that supports the RFC 6238 security standard, proceed as follows:

- Download Google Authenticator from the App store on your trusted mobile device.
- Select **Next** when the app is installed. See Figure 3.2.

| Cl Central 1°                                                                                                    |
|----------------------------------------------------------------------------------------------------|
| Please do not click the back button on your browser as it will close this session and you will lose your progress.                                                                                                    |
| Enable 2-Step Security                                                                                                    |
|                                                                                                    |
| To complete the 2-Step Security process you will need an mobile authenticator app that supports the <u>RFC 6238</u> security standard. The sc<br>purpose of the authenticator app is to generate a secure one time passcode. You need this passcode to enable 2-Step Security on our<br>system. |
| <ul> <li>We recommend downloading the <u>Google Authenticator</u> mobile app. This mobile app will generate the required passcode to complete this process.</li> <li>If you do not have an authenticator app installed on your mobile device, please install it now.</li> </ul>                 |
| Pack Next                                                                                                    |

Figure 3.2: Download the Google Authenticator App

- Open Google Authenticator and allow the application to access your camera.
- Use the camera on your mobile device to scan the QR code shown on the left side of the screen. See Figure 3.3.

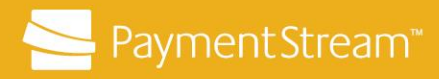

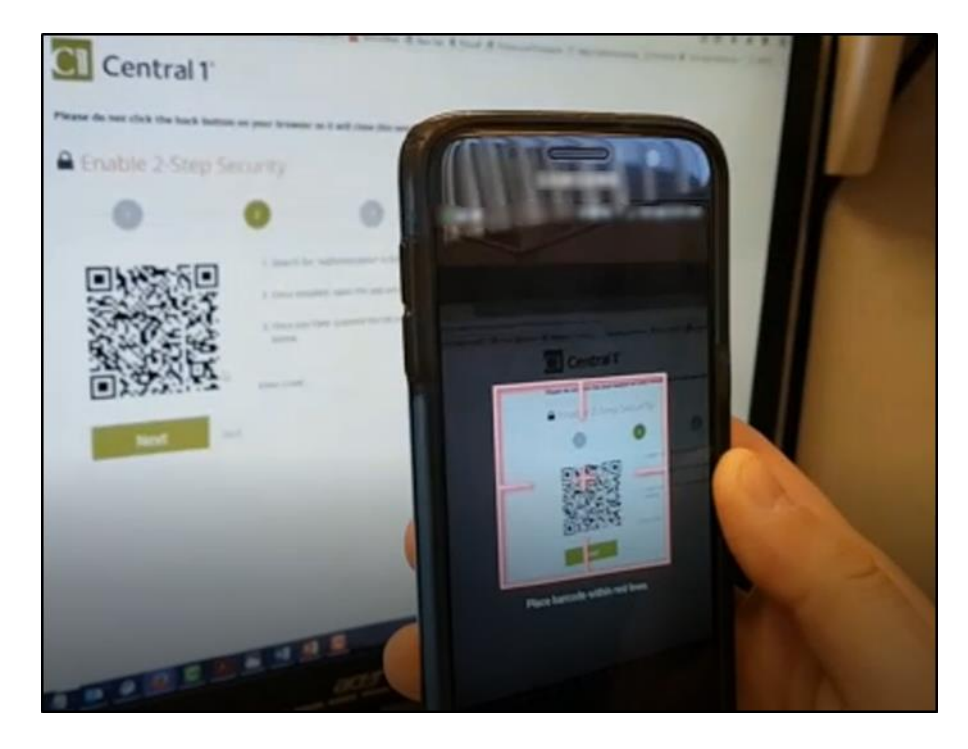

Figure 3.3: Scan the QR Code with the Google Authenticator App

• Enter the 6-digit code displayed in the app in the Enter Code field. Enter the code without spaces. Select **Next**. See Figure 3.4.

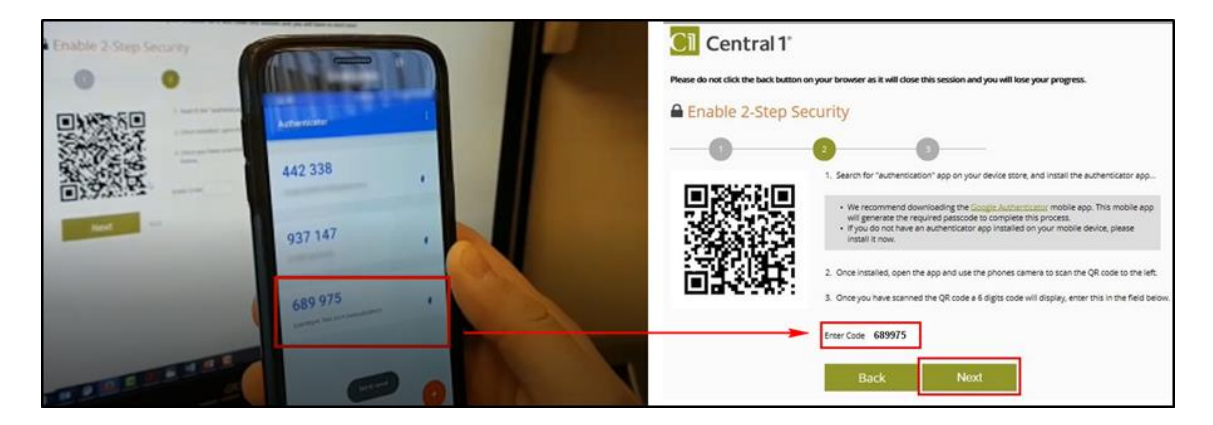

Figure 3.4: Enter the 6-Digit Code from the Mobile Authenticator App

• Select **Done** on the confirmation page. See Figure 3.5.

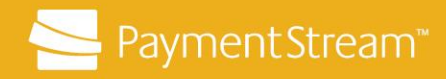

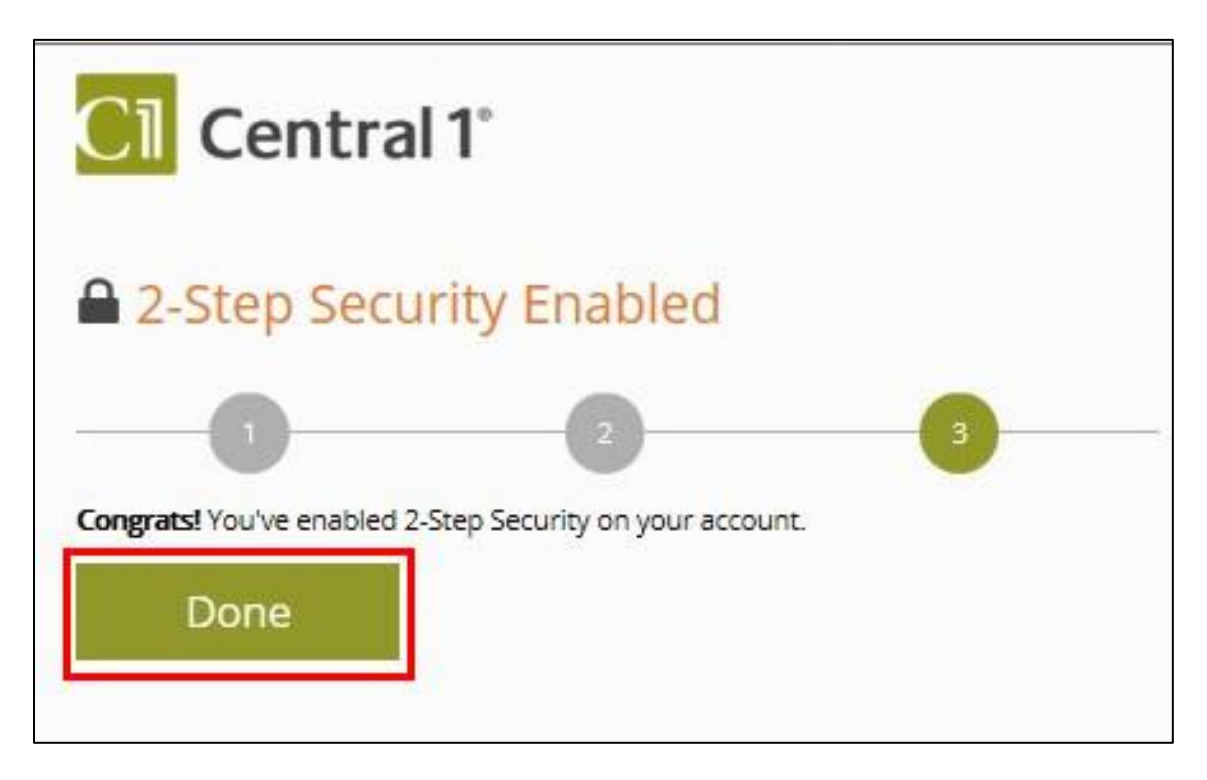

Figure 3.5: Complete the Registration Process

#### 3.3 Accessing *PaymentStream* AFT with a Soft Token

Users who have installed the Soft Token on their mobile device proceed as follows to access *PaymentStream* AFT:

- Enter the URL provided by your financial institution in the browser address field.
- Enter your User ID and Password.
- Open Google Authenticator on your mobile device and enter the 6-digit code displayed in the app in the Enter Code field. Enter the code without spaces.
- Select **Done.** See Figure 3.6.

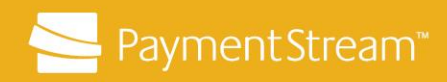

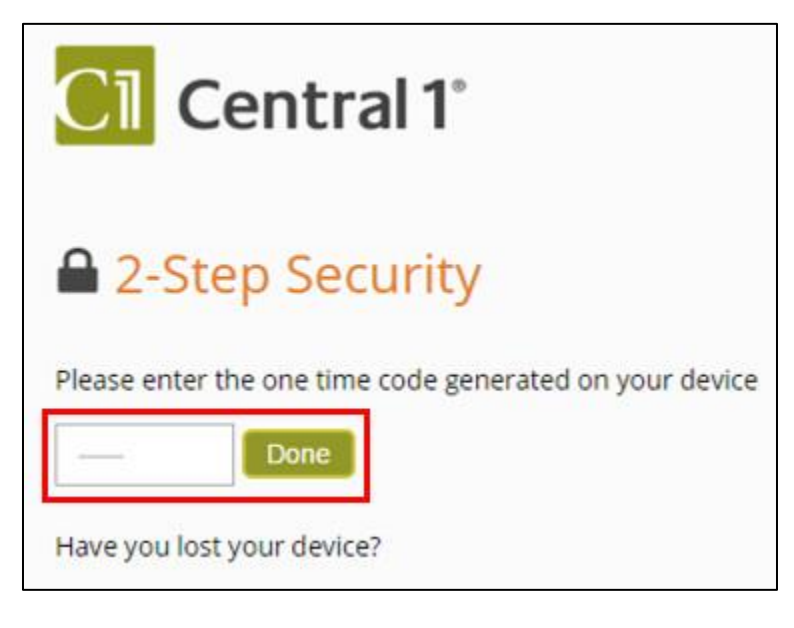

Figure 3.6: Enter Code to Access PaymentStream AFT